These are the instructions for attending RCC Python Bootcamp on **Tuesday, February 11, 2025** via Zoom.

Livestream URL: https://fsu.zoom.us/j/97589563555

## Instructions for accessing Jupyter Notebook using the myFSUVLab

If you want to follow along with the presentation, we recommend using the <u>myFSUVLab</u>. Below are the steps.

**NOTE:** We advise you to prepare ahead of time, so you can be ready for the workshop.

- 1. Download and unzip the workshop materials: <a href="https://fla.st/CTBS1BQX">https://fla.st/CTBS1BQX</a>
- In your web browser, navigate to <u>https://its.fsu.edu/services/myfsuvlab</u>. Click the "Sign In >" button:

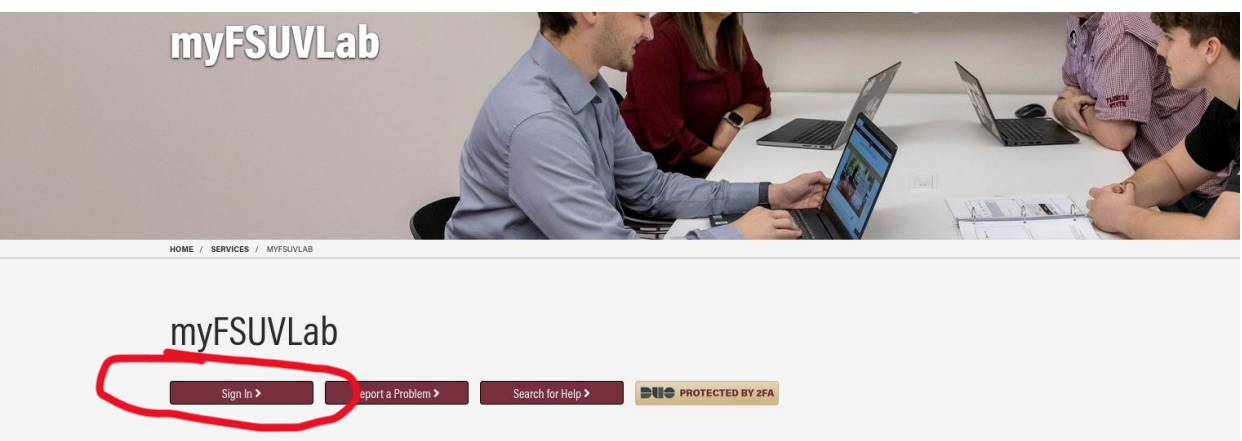

3. Enter your FSUID credentials in the myFSUVLab login screen:

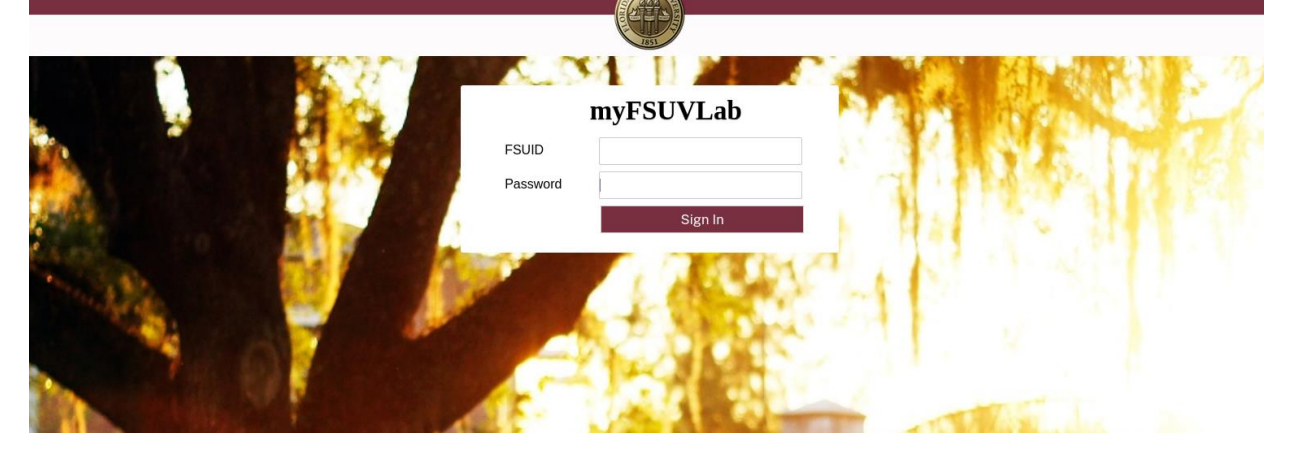

4. When you are logged in, click the "Apps" link on the top navigation bar:

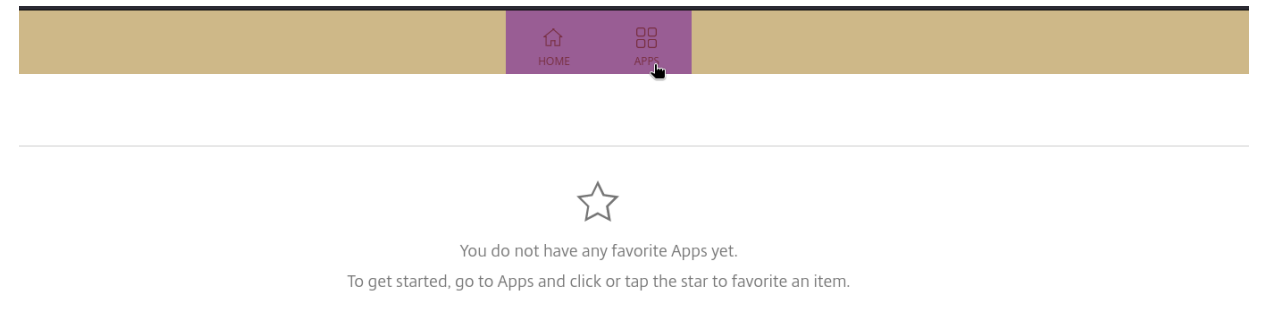

5. On the Apps screen, click on the "Anaconda Navigator" app (note: you may see a blank screen for up to 30 seconds while it is loading):

| FLORIDA STATE UNIVERSIT     | Υ.                |                              |                    |            | 1<br>НОМЕ  | OD<br>APPS |                          |                           |
|-----------------------------|-------------------|------------------------------|--------------------|------------|------------|------------|--------------------------|---------------------------|
| Apps All (27) Favorites (0) |                   |                              |                    |            |            |            |                          |                           |
|                             |                   |                              |                    | 2<br>0     | ☆<br>×     |            |                          |                           |
| Access 2021                 | Acrobat Reader DC | Adobe Digital<br>Editions 45 | Anaconda Navigator | Calculator | Excel 2021 | IBM        | SPSS Amos 29<br>Graphics | IBM SPSS Statistics<br>29 |
|                             |                   | $\sim$                       |                    | $\sim$     |            |            |                          |                           |
|                             | \$                |                              | ☆<br>Lu            | ☆<br>Illi  | ☆<br>plus8 |            |                          | ¢                         |

6. In the Anaconda Navigator app, click on the "Launch" button for Jupyter Notebook:

**NACONDA**.NAVIGATOR

## on base (root) Channels All applications onments ¢ ۵ ¢ lab jupyter ing DataSpell CMD.exe Prompt JupyterLab Notebook Powershell Prompt unity 0.1.1 Run a cmd.exe terminal with your current environment from Navigator activated 7 630 0.0.1 **Z** 3014 DataSpell is an IDE for exploratory data analysis and prototyping machine learning models. It combines the interactivity of Jupyter notebooks with the intelligent Python and R coding assistance of PyCharm in one user-friendly environment. Web-based, interactive computing notebook environment. Edit and run man-readable docs while describing the data analysis. An extensible environment for i a Powershell terminal with ive the and reproducible computing, base Jupyter Notebook and Archite t environment from Navi activated Install Launch Launch Launch Launch ¢ ۵ ٥ <1.2

7. On the bottom of the screen, a browser icon will appear next to the "Anaconda Navigator". Click on that:

| Supercharged<br>local notebooks<br>Click the Toolbox<br>tile to install.<br>Read the Docs<br>Documentation | 43.4<br>xtensible environment for interactive<br>reproducible computing, based on the<br>upyter Notebook and Architecture. | 7.3.2<br>Web-based, interactive computing<br>notebook environment. Edit and run<br>human-readable docs while describing the<br>data analysis. | ₽ 5.5.1<br>PyQt GUI that supports inline figures,<br>proper multiline editing with syntax<br>highlighting, graphical calltips, and more.           Launch | ₱ 551<br>Scietific Prthon Development<br>EnviRonment. Powerful Python IDE with<br>advanced editing, interactive testing,<br>debugging and introspection features<br>Launch |
|----------------------------------------------------------------------------------------------------|----------------------------------------------------------------------------------------------------|----------------------------------------------------------------------------------------------------|----------------------------------------------------------------------------------------------------|----------------------------------------------------------------------------------------------------|
| Anaconda Blog                                                                                              | ©RACLE<br>Cloud Infrastructure                                                                                             | *                                                                                                    |                                                                                                    | °                                                                                                    |

8. Click through any web browser prompts that appear, and you will see this screen:

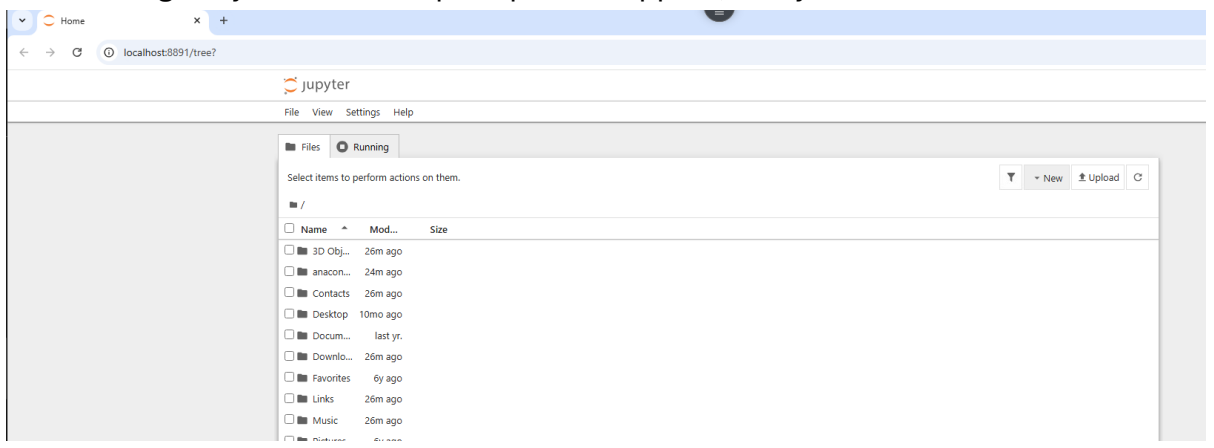

9. Now it's time to upload the workshop materials files. Start by clicking on the gray pulldown icon on the top center of the interface:

| http://localhost:8888/tree  |                                                    | la la la la la la la la la la la la la l | - C Search                     |
|-----------------------------|----------------------------------------------------|------------------------------------------|--------------------------------|
| e Page - Select or crea 🗙 📑 |                                                    |                                          |                                |
|                             | 💭 Jupyter                                          |                                          | Quit Logout                    |
|                             | Files Running Clusters                             |                                          |                                |
|                             | Select items to perform actions on them. View Edit |                                          | Upload New - 2                 |
|                             |                                                    |                                          | Name 🔶 Last Modified File size |
|                             | D 3D Objects                                       |                                          | 5 days ago                     |
|                             | Contacts                                           |                                          | 5 days ago                     |
|                             | Desktop                                            |                                          | 5 years ago                    |
|                             | Documents                                          |                                          | 5 days ago                     |
|                             | Downloads                                          |                                          | 5 days ago                     |
|                             | E Favorites                                        |                                          | 5 years ago                    |
|                             |                                                    |                                          | 5 days ano                     |

10. In the context menu that appears, click the "Upload" icon:

| http://localhost:8888/tree |                                                    | Search                         |
|----------------------------|----------------------------------------------------|--------------------------------|
| Page - Select or crea × 📑  |                                                    | Upload                         |
|                            | 💭 Jupyter                                          | Quit Logout                    |
|                            | Files Running Clusters                             |                                |
|                            | Select items to perform actions on them. View Edit | Upload New - 2                 |
|                            |                                                    | Name 🕹 Last Modified File size |
|                            | D 3D Objects                                       | 5 days ago                     |
|                            | Contacts                                           | 5 days ago                     |
|                            | Desktop                                            | 5 years ago                    |
|                            | Documents                                          | 5 days ago                     |
|                            | Downloads                                          | 5 days ago                     |
|                            | Favorites                                          | 5 years ago                    |
|                            |                                                    | 5 days ann                     |

11. Locate the files you downloaded on your computer in Step 1 (note this interface will be different depending on the operating system on your computer):

| File Upload                    |        | ٩          | Open        |
|--------------------------------|--------|------------|-------------|
| casey Downloads                |        |            |             |
| Name                           |        | Туре       | Modified    |
| 📄 globusconnectpersonal-latest |        |            | 20 Jul 2023 |
| B24_Session1.ipynb             | 70.5 k | B Document | 11:15       |
| B24_Session2.ipynb             | 70.5 k | B Document | 11:17       |
| B24_Session3.ipynb             | 70.5 k | B Document | 11:17       |
|                                |        |            |             |
|                                |        |            |             |
|                                |        |            |             |
|                                |        |            |             |
| Ν                              |        |            |             |
| hť                             |        |            |             |
|                                |        |            |             |
|                                |        |            |             |
|                                |        |            |             |

12. Select all three files and click "Open" (or equivalent in your operating system). Then, this dialog will appear. Select your home directory (i.e., your name) and click "OK":

|              |                                                     | Name      Last Modified File size |
|--------------|-----------------------------------------------------|-----------------------------------|
| C 3D Objects |                                                     | 5 days ago                        |
| Contacts     | 🞯 Upload To:                                        | × 5 days ago                      |
| Desktop      | Select the folder in which to save your files.      | 5 years ago                       |
| Documents    |                                                     | 5 days ago                        |
| Downloads    | Desktop                                             | 5 days ago                        |
| Favorites    | > This PC                                           | 5 years ago                       |
| Links        | <ul> <li>Ibraries</li> <li>Image Network</li> </ul> | 5 days ago                        |
| Co Music     |                                                     | 5 days ago                        |
| C Pictures   |                                                     | 5 years ago                       |
| Saved Games  | Folder: Casey Mc Laughlin                           | 5 days ago                        |
| Searches     | Make New Folder OK Cancel                           | 5 days ago                        |
| U Videos     |                                                     | 5 days ago                        |
|              |                                                     | 5 days ago                        |

13. Click the Refresh (O) button in the upper right-hand corner of the file list:

| Files Running Clusters                   | Reference abook               |
|------------------------------------------|-------------------------------|
| Select items to perform actions on them. |                               |
|                                          | Name 	 Last Modified File sto |
| C 3D Objects                             | 5 days ago                    |
| Contacts                                 | 5 days ago                    |
| Desktop                                  | 5 years ago                   |
| Co Documents                             | 5 days ago                    |
| Downloads                                | 5 days ago                    |
| Co Favorites                             | 5 years ago                   |
| Co Links                                 | 5 days ago                    |
| Co Music                                 | 5 days ago                    |
| C     Pictures                           | 5 years ago                   |
| Saved Games                              | 5 days ago                    |
| Searches                                 | 5 days ago                    |
| C Videos                                 | 5 days ago                    |
|                                          | 5 days ago                    |
| BPB24_Session1.ipynb                     | a minute ago                  |
| BPB24_Session2.ipynb                     | a minute ago                  |
| BPB24_Session3.ipynb                     | a minute ago                  |
|                                          |                               |

14. Click on the newly uploaded files to invoke the Jupyter Notebook for that session:

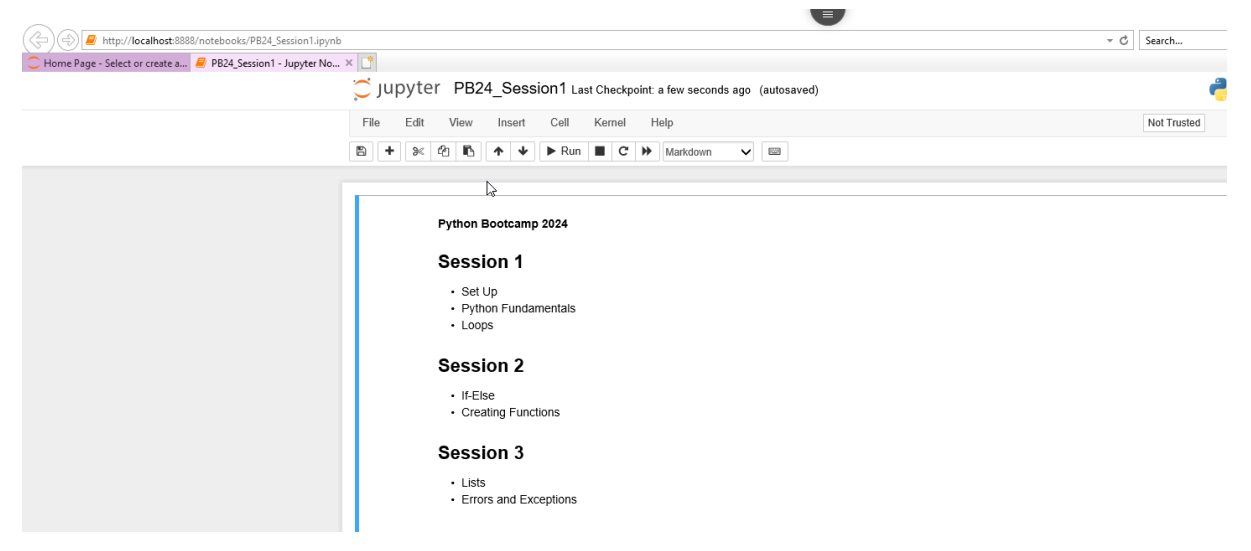

If you have any trouble with any of these steps, please let us know: <a href="mailto:support@rcc.fsu.edu">support@rcc.fsu.edu</a>.